# **BUILDINGENERGY BOSTON**

# DOWNLOAD GUIDEBOOK APP INSTRUCTIONS

## iOS devices:

- Go to the **App Store** on your device and search for **Guidebook**.
- When the Guidebook app is displayed, click the **Free** button, then click **Install**. The installation process will take a few minutes.
- Once the Guidebook app is installed, click the blue **Guidebook icon** that now appears on your mobile device's applications screen.
- Enter **BuildingEnergy 16** in the Guidebook **search box** to locate our materials.
- When **BuildingEnergy 16** appears in the search results, **click to select it.**
- Now **BuildingEnergy 16** will be on your Guidebook app each time you click the Guidebook icon on you applications screen.

## Android devices:

- Go to the **Play Store** on your device and search for **Guidebook.**
- When the Guidebook app is displayed, click the **Free** button, then click **Install**. The installation process will take a few minutes.
- Once the Guidebook app is installed, click the blue **Guidebook icon** that now appears on your mobile device screen.
- Enter **BuildingEnergy 16** in the Guidebook **search box** to locate our materials.
- When **BuildingEnergy 16** appears in the search results, **click to select it**.
- Now **BuildingEnergy 16** will be on your Guidebook app each time you click the Guidebook icon on you applications screen.

#### **Other devices:**

- <u>Click here</u>
- Or, you can open the Internet browser on your device and go to <a href="http://m.guidebook.com/">http://m.guidebook.com/</a>.
- Enter **BuildingEnergy 16** in the Guidebook search box to locate our materials.
- When **BuildingEnergy 16** appears in the search results, click to select it.
- Now **BuildingEnergy 16** will be on your Guidebook app each time you open the Guidebook app.

#### Problems

• If you are experience difficulties with finding your guide, please check out Guidebook's troubleshooting guide.